Csatlakozás a Rozgonyi discord szerveréhez:

- 1) Emailben, vagy üzenetben kapott linkre kattintás: https://discord.gg/fbJw6AW
- 2) Adjuk meg a gyerek nevét, zárójelben osztályát. Pl.: Kovács János (1b)
- 3) Pipáljuk ki a felhasználónév alatti kis négyzetet (Elolvastam...)

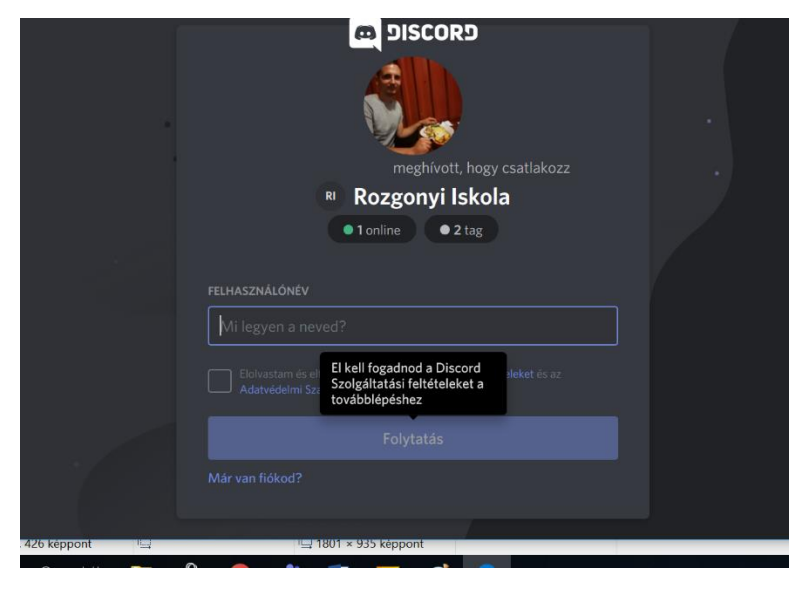

4) Adjunk meg egy emailcímet és egy jelszót a discord fiókunkhoz.

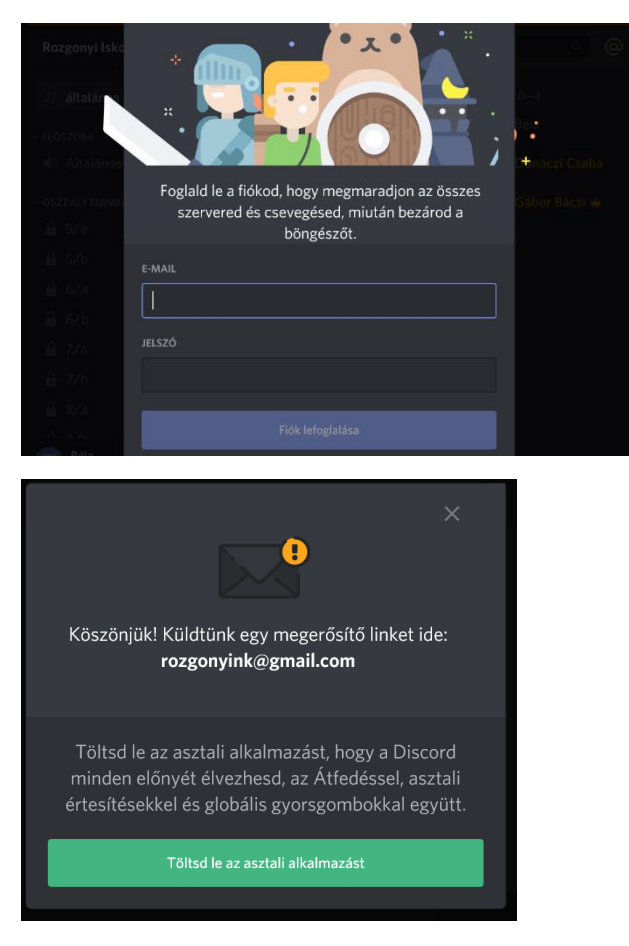

5) Discordot böngészőn keresztül is tudjuk futtatni, illetve letölthetünk egy alkalmazást is. Javasolt a letöltött alkalmazás alkalmazása. Fel is ajánlja nekünk ezt a rendszer,

mint ahogy a fenti képen látható, kattintsunk a "Töltsd le az asztali alkalmazást" gombra.

6) Kapunk a megadott emailcímre egy megerősítő emailt. Az emailt megnyitva "Email hitelesítése" gombra kattintsunk.

## Szia, Béla!

Köszönjük, hogy fiókot regisztráltál a Discordon! Mielőtt elkezdenénk, meg kell győződnünk róla, hogy valóban Te regisztráltál a rendszerbe. Kattints az alábbi linkre, hogy hitelesítsd az e-mail címed:

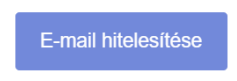

7) "Nem vagyok robot" négyzet kipipálása.

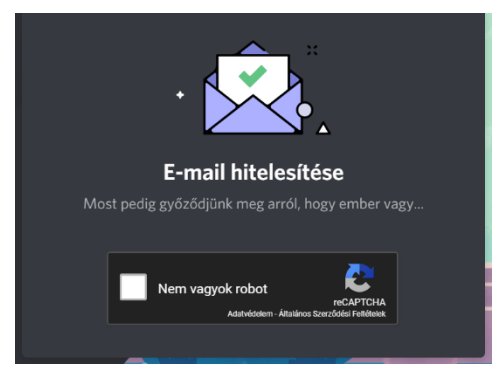

8) "Tovább a discordra"

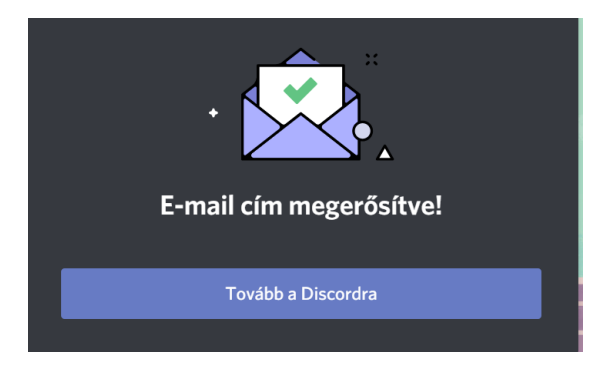

9) Sikerült! Jobb oldalon láthatóak a Discord szerverek felsorolva, a Rozgonyi Iskolára kattintsunk egyszer, és már csatlakozunk is.

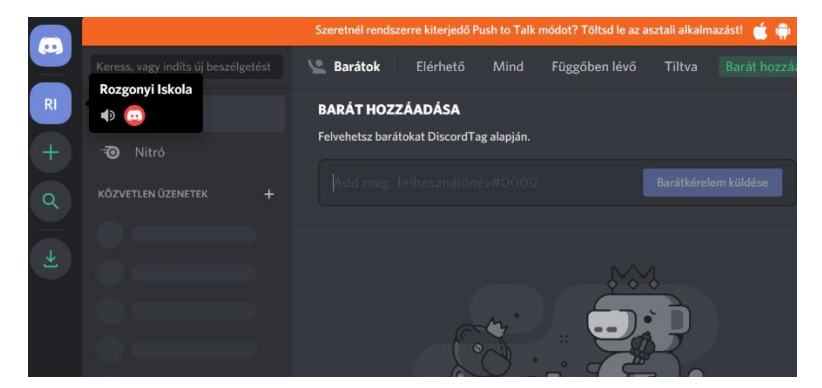

Discordon szövegcsatornához, illetve hangcsatornához tudunk csatlakozni. Szövegcsatornákon szöveges üzenetekkel lehet kommunikálni, hangcsatornákon pedig szóban lehet beszélgetni. Minden a saját osztálya hangcsatornájához tud csatlakozni, ahol az osztálytársakkal tud majd beszélgetni, illetve lesznek olyan közös hangcsatornák, ahol mindenki mással.